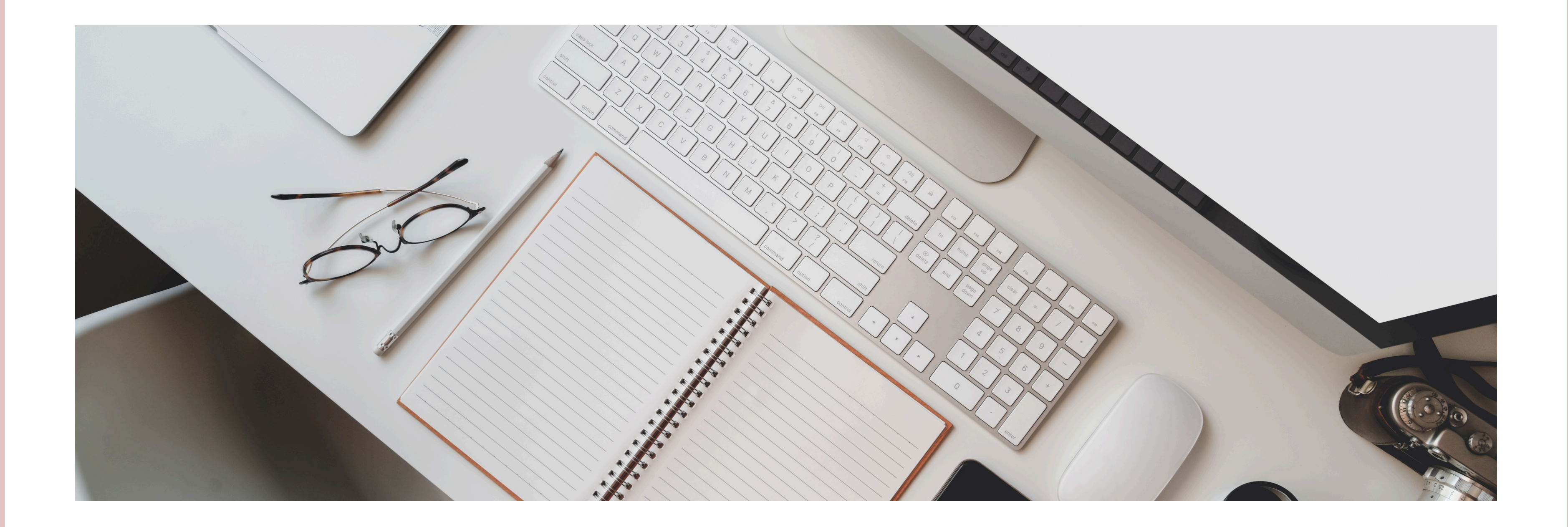

#### Canvaの 整理術

©2025.1Canvaの整理術\_Sashimegu.design

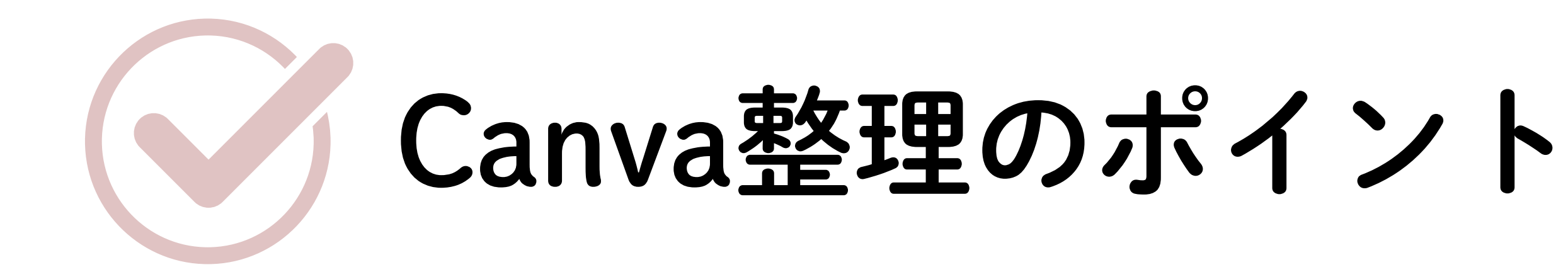

### 「・・」と「共有マーク」

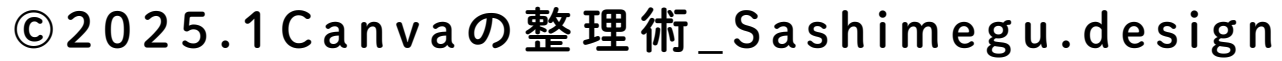

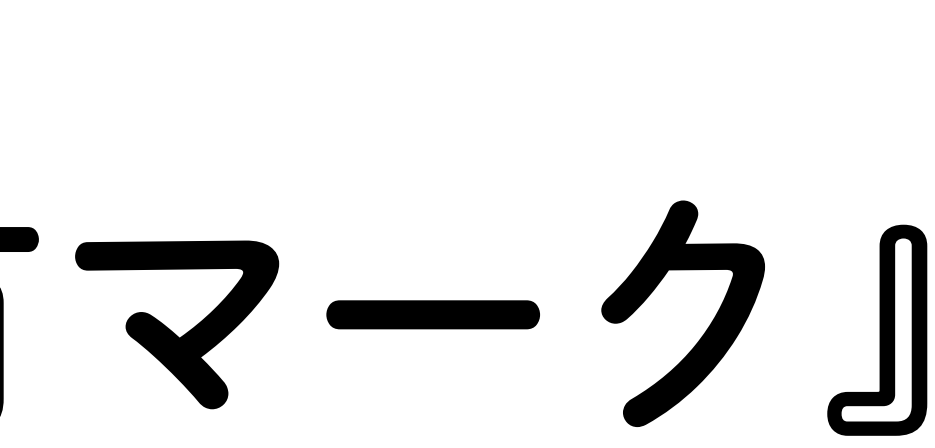

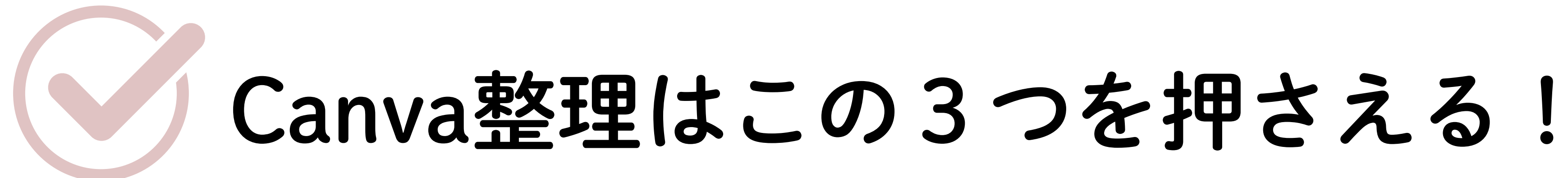

# (1)タイトル名入力 (2)フォルダ作成 ③よく使うもの

©2025.1Canvaの整理術\_Sashimegu.design

#### 無料200まで 有料5000まで作成可

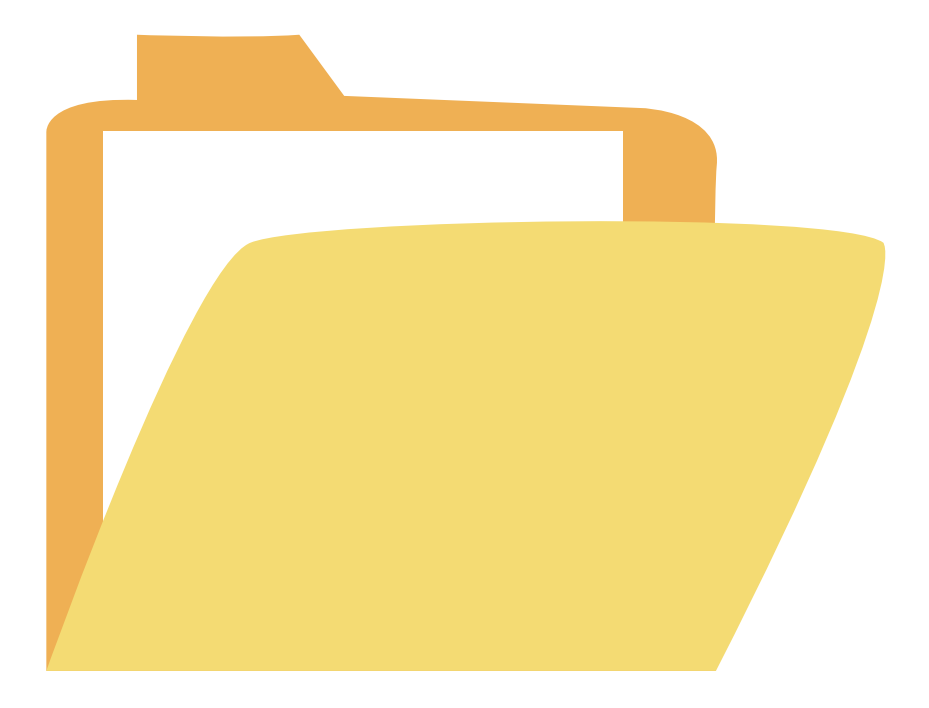

## リタイトル名入力

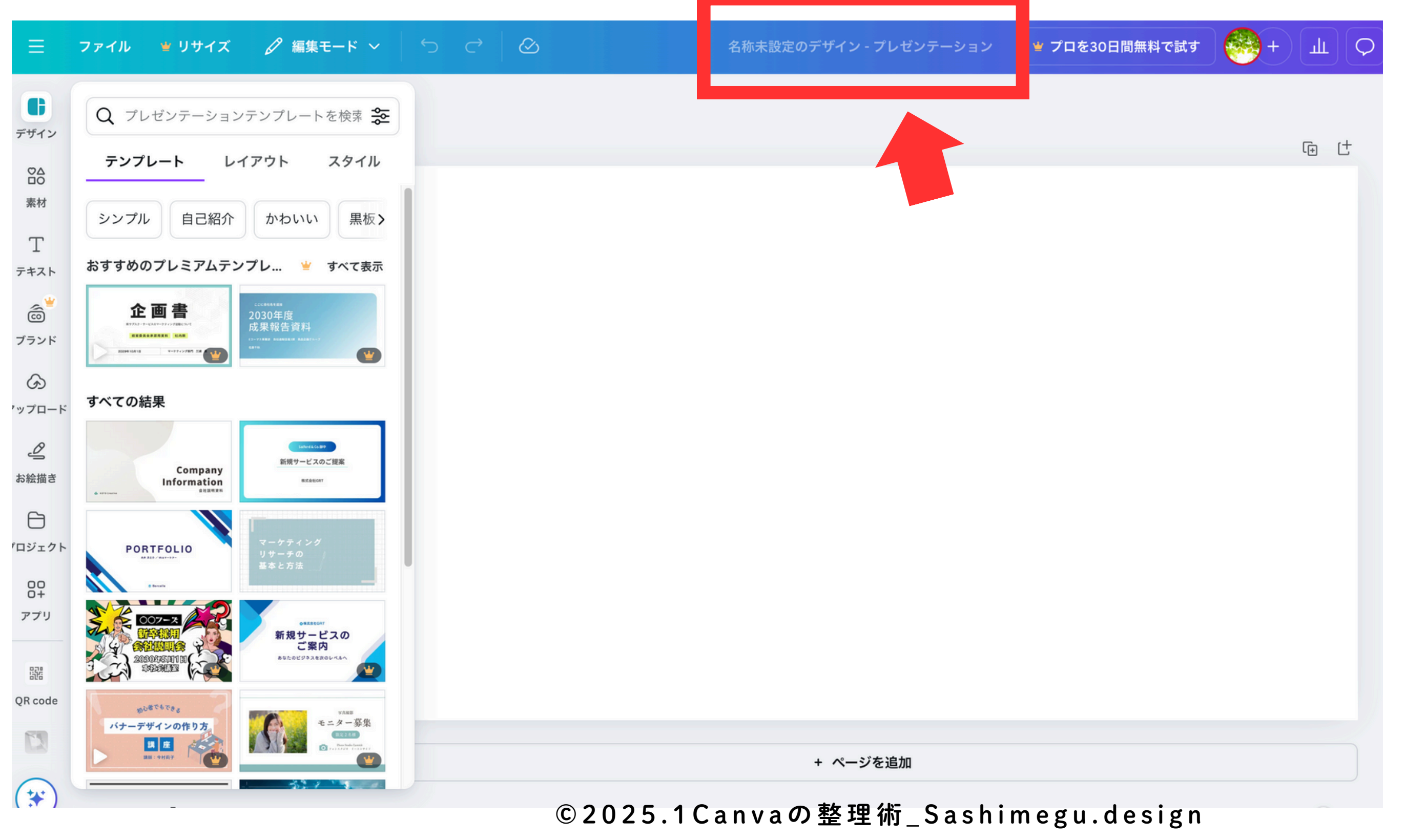

### ファイル名の付け方

### 名前\_日付 例) インスタ投稿 2025

©2025.1Canvaの整理術\_Sashimegu.design

### (2)フォルダの作り方

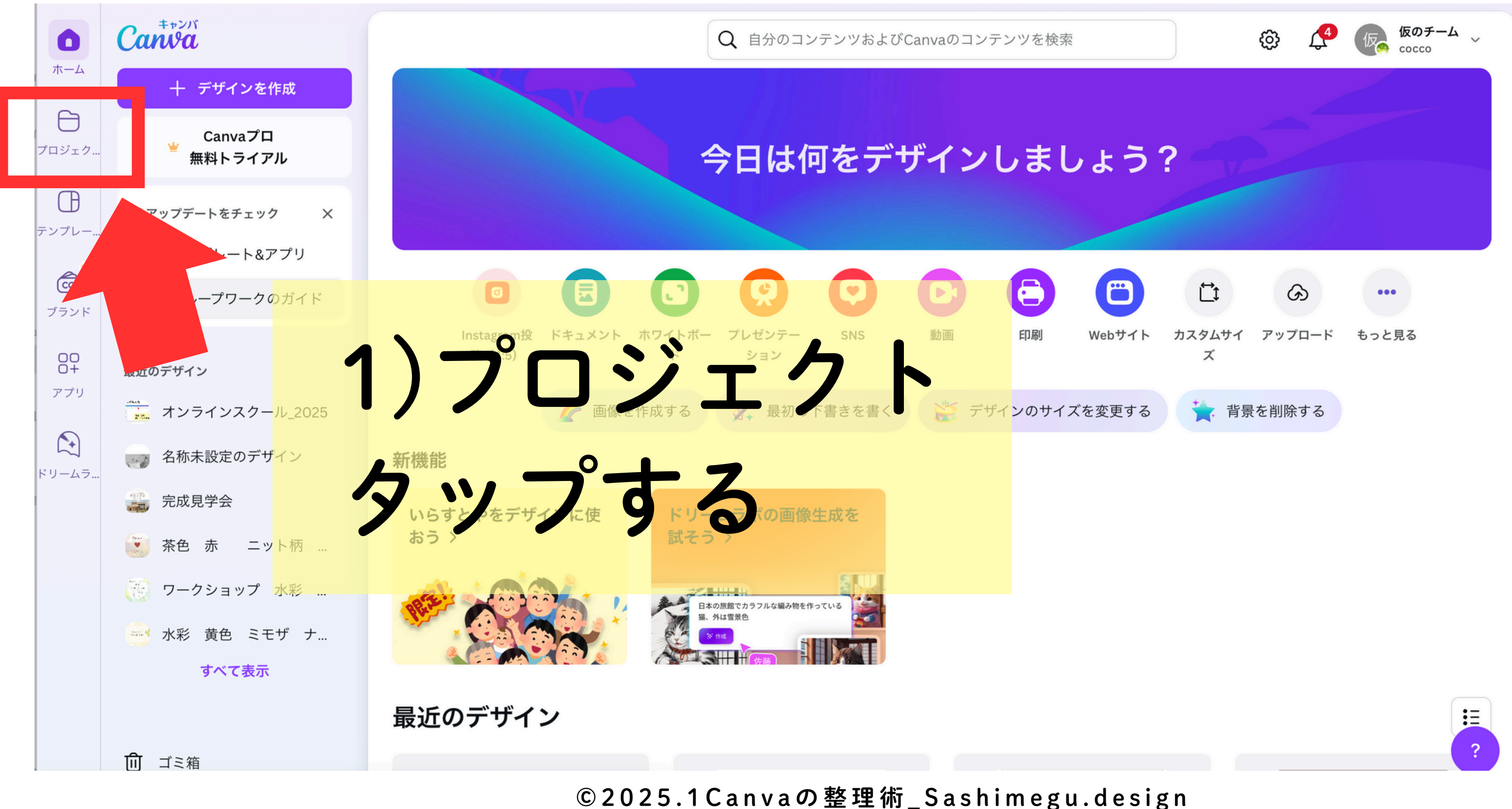

## (2)フォルダの作り方

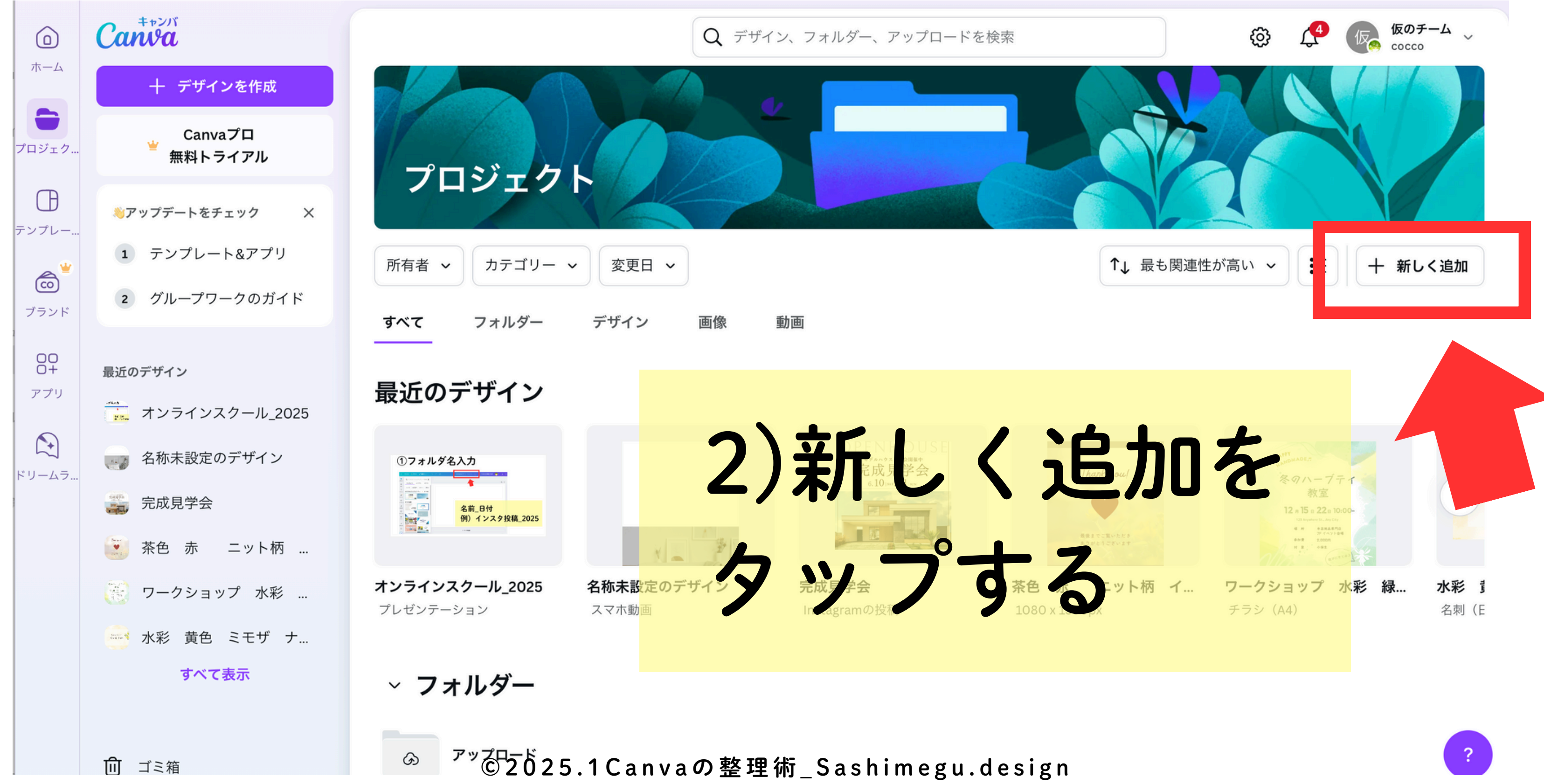

# ②フォルダの作り方

ලා

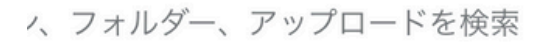

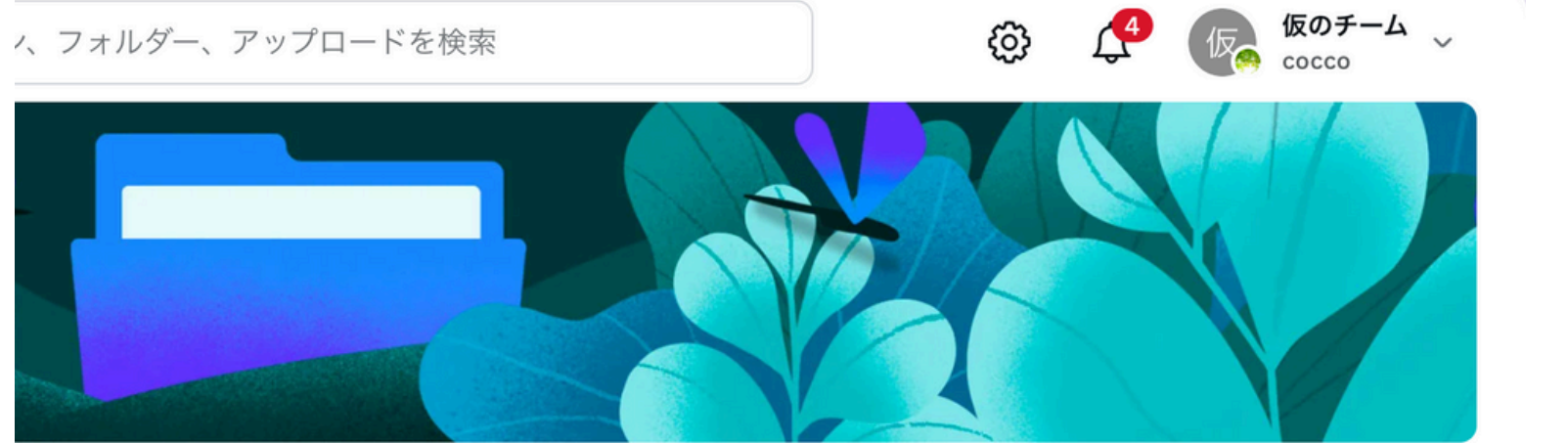

|                         | ↑↓ 最          | 最も関連性が高い ~ := + 新しく追加 |      |
|-------------------------|---------------|-----------------------|------|
| カ画                      |               | 新しく追加                 |      |
|                         |               | € フォルダー               |      |
|                         |               | Ŭ ⊐-z                 | NEW  |
|                         |               |                       |      |
| 完成見学会<br>6.10 wij-11 wi | Thank you!    |                       |      |
|                         |               | アプリナらインボート            | >    |
|                         | オル            | 148                   |      |
| 完成見学会                   | 茶色赤ニット柄       | イ ワークショップ 水彩 緑        | 水彩 🚦 |
| Instagramの投稿            | 1080 x 1350px | チラシ (A4)              | 名刺(E |
| ちい                      | ーブオ           | - Z                   |      |
| · · · · ·               | / 9           | 0                     |      |
| •                       | -             |                       |      |

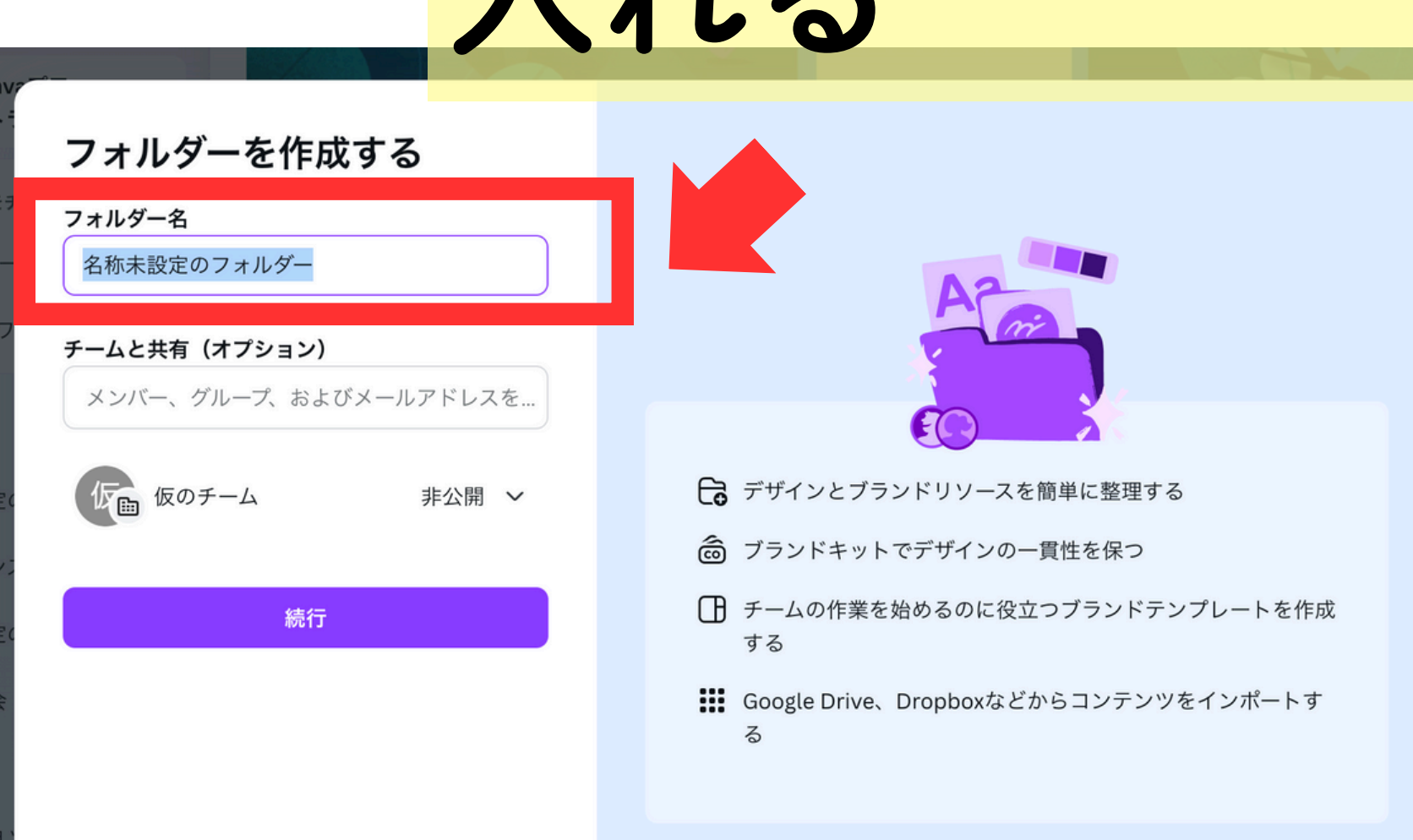

©2025.1Canvaの整理術\_Sashimegu.design

### 4) フォルダ名を 入れる

# ②フォルダの作り方

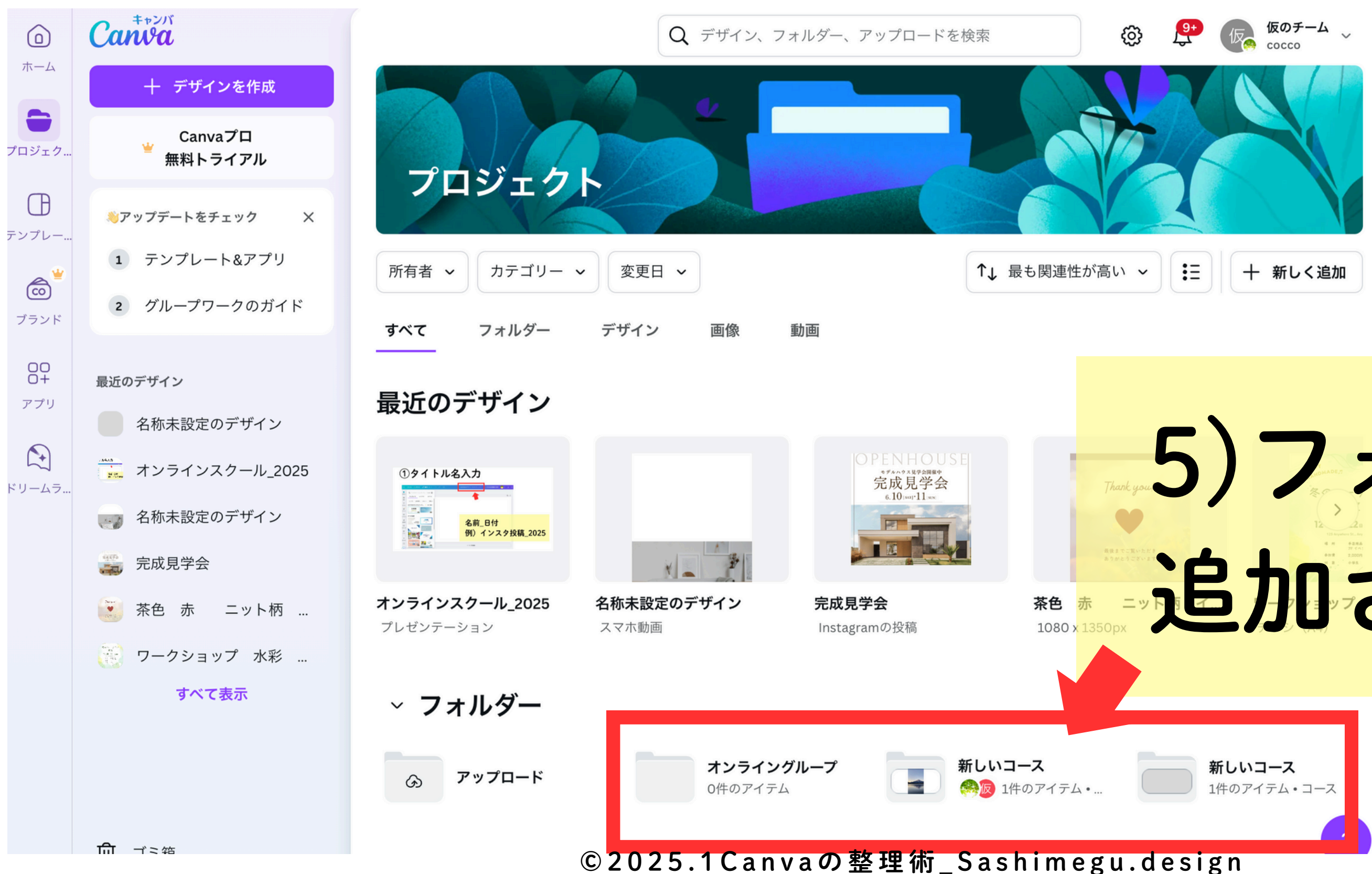

### 5) アオルダが したすれる

# 作成したものをまとめたい時

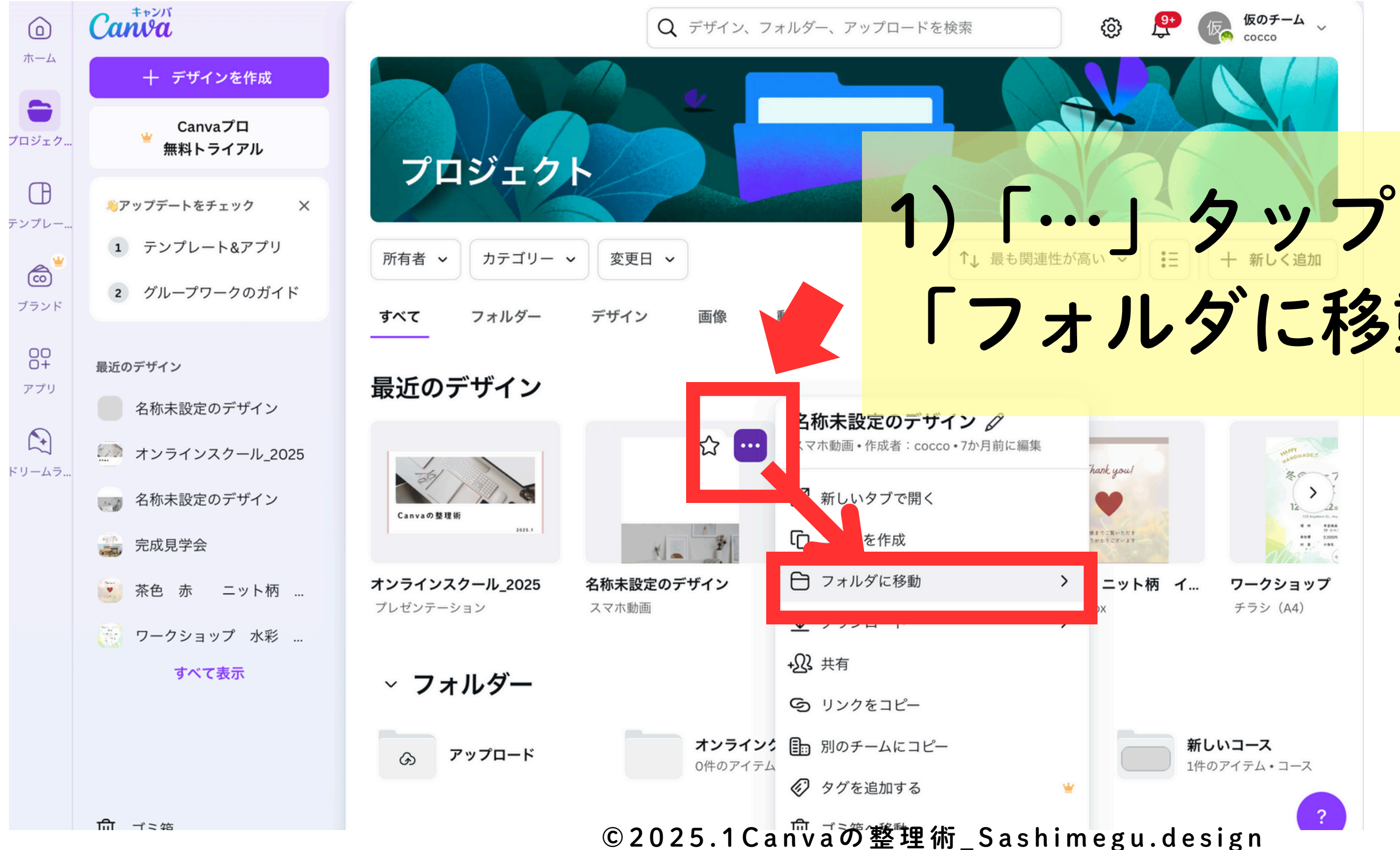

#### 「フォルダに移動」をタップ

#### 作成したものをまとめたい時 Ξ ↑」 最も関連性が高い ~ カテゴリー 🗸 十 新しく追加 所有者 変更日 ~ 動画 フォルダー デザイン 面像 べて ← フォルダに移動 2)フォルダを選択する 값 … Q すべてのフォルダーを検索 最近 すべて Canvaの 整理術 2025 1 オンライングループ > 0件

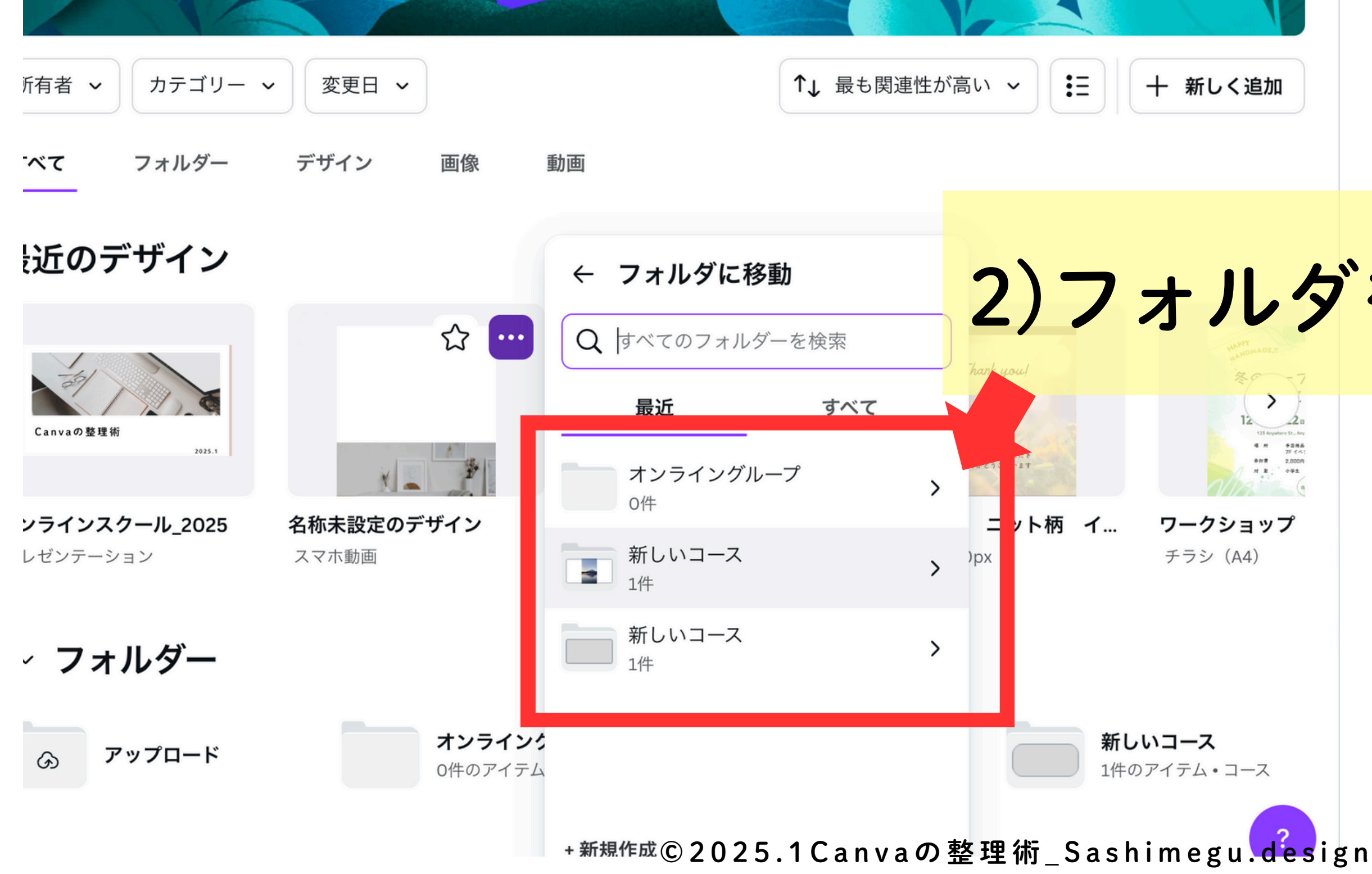

## ③よく使うもの

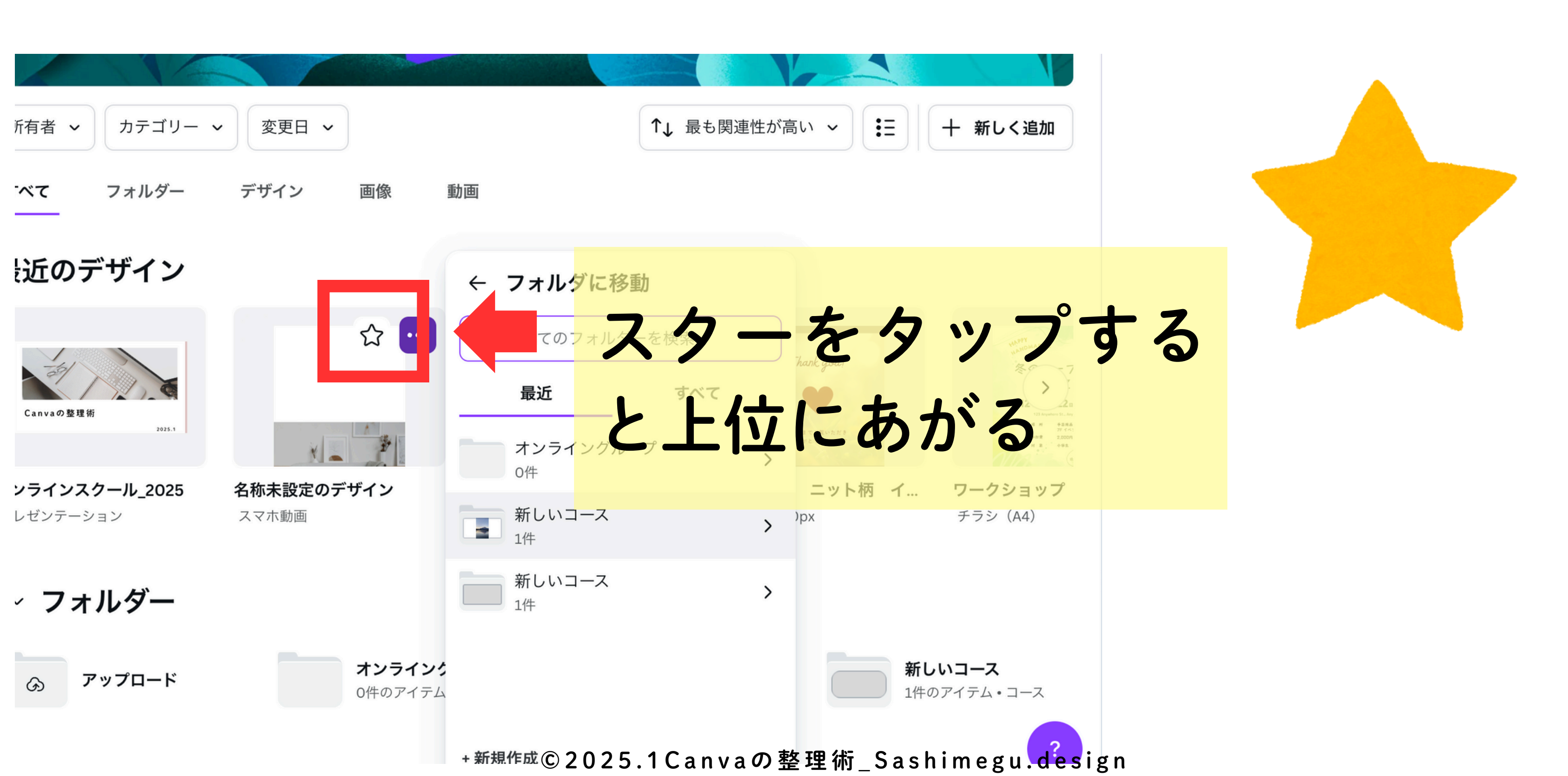

# 増えてきたデザインは 『削除』か『フォルダ』

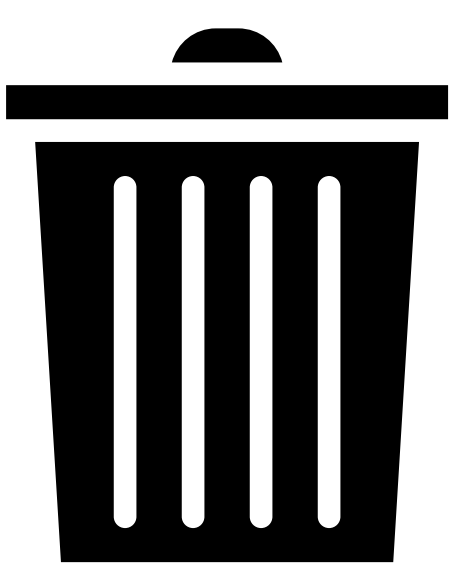

©2025.1Canvaの整理術\_Sashimegu.design